## **Metrc Support Bulletin**

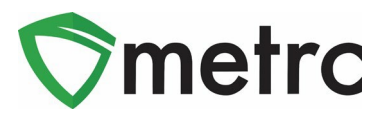

| Bulletin Number: MS_IB_0000                                                             | Distribution Date: 9/16/2023          | Effective Date: 9/25/23 |  |  |  |  |  |  |  |
|-----------------------------------------------------------------------------------------|---------------------------------------|-------------------------|--|--|--|--|--|--|--|
| Contact Point: Metrc® Support                                                           | Subject: Lab Testing Updates in Metrc |                         |  |  |  |  |  |  |  |
| <b>Reason:</b> To inform Licensees of upcoming changes on how to download and view COAs |                                       |                         |  |  |  |  |  |  |  |

Metrc and MSDH are pleased to provide information on an upcoming change regarding the ability to Download and View Certificates of Analysis (COA) within Metrc. This new feature will be available on September 25<sup>th</sup>, 2023.

Starting October 1<sup>st,</sup> 2023, Testing Facilities will be required to upload a COA that is associated to all recorded test results of a specific test sample package.

Testing Facilities will not be required to upload COA's for any test samples obtained prior to October 1<sup>st</sup> 2023.

• Once a Testing Facility has uploaded the test results and the COA, both the Testing Facility and the Licensee that created the test sample package, with the proper permissions, will be able to view the uploaded test results and the COA via the Lab Results Tab within the Package grid.

Below are detailed descriptions of the enhancements to find, download, and view a COA in Metrc:

### **Metrc Support Bulletin**

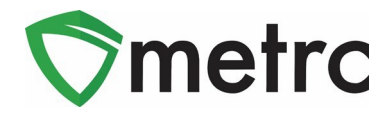

Once a Testing Facility has uploaded/imported test results and the COA into Metrc, the test results will show in the Lab Results tab of the test sample package and the source package that the test sample was pulled from. The COA can be downloaded to be viewed and/or printed by selecting the **book** button in the Lab Results tab as seen in **Figure 1**.

| ک 🎫 | ABCDEF012345670000013 | 1176 Test 3/22/1 | 9                                 |       | Buds - Metrc Bliss | Bu     | ids |       | Metrc E | Bliss                  | 0.9921 | b                    | TestPassed | No                 |   | 03/22/2019      |    |     |
|-----|-----------------------|------------------|-----------------------------------|-------|--------------------|--------|-----|-------|---------|------------------------|--------|----------------------|------------|--------------------|---|-----------------|----|-----|
| Lab | Results History       |                  |                                   |       |                    |        |     |       |         |                        |        |                      |            |                    |   |                 |    |     |
|     |                       |                  |                                   |       |                    |        |     |       |         |                        |        |                      |            |                    | 4 | •- <b>▼</b> - ( | ≣∙ | +   |
|     | Test Date             | Overall          | Test Name                         | : Tes | t Passed           | Result | :   | Notes | :       | Released               | :      | Sample Package       | :          | Item               |   | Category        | :  |     |
| •   | 05/13/2020            | Passed           | Moisture Content (%; cannot fail) | Pas   | sed                | 0.45   |     |       |         | 05/13/2020<br>06:33 pm |        | ABCDEF01234567000001 | 3221       | Buds - Metrc Bliss |   | Buds            |    | Doc |
| •   | 05/02/2019            | Passed           | Pesticides (pass/fail)            | Pas   | sed                | 0      |     |       |         |                        |        | ABCDEF01234567000001 | 3221       | Buds - Metrc Bliss |   | Buds            |    |     |
| •   | 05/02/2019            | Passed           | Water Activity (Aw)               | Pas   | sed                | 0      |     |       |         |                        |        | ABCDEF01234567000001 | 3221       | Buds - Metrc Bliss |   | Buds            |    |     |
| •   | 05/02/2019            | Passed           | Moisture Content (%; cannot fail) | Pas   | sed                | 0      |     |       |         |                        |        | ABCDEF01234567000001 | 3221       | Buds - Metrc Bliss |   | Buds            |    |     |
| •   | 05/02/2019            | Passed           | Total CBD (mg/g; cannot fail)     | Pas   | sed                | 0      |     |       |         |                        |        | ABCDEF01234567000001 | 3221       | Buds - Metrc Bliss |   | Buds            |    |     |
|     | 05/02/2019            | Passed           | Total THC (mg/g)                  | Pas   | sed                | 645    |     |       |         |                        |        | ABCDEF01234567000001 | 3221       | Buds - Metrc Bliss |   | Buds            |    |     |

Figure 1: Selecting Doc button to download COA

## Viewing COA from Transfer/Manifest Grid

The COA is also able to be downloaded within the Transfers grid in Metrc as well. Select the arrow to the left of the transfer manifest and then select the Destinations tab to reveal the packages on the manifest. From the list of packages, select the arrow to the left of the package. Then select the Lab Results tab and the Doc button can be seen to the right of the test results in the last column as seen in **Figure 2**.

| est                | :                                                                                                    | Destination                                                                  |                                                                                                    |                                                                                                    |                                                       | : St                     | ops                                                 | : <u>P</u>                            | (gis                                                           | 1                     | Employee                                              |                                                                              | E Date Create                                             | d                                                                                                    | :                                                                        |
|--------------------|----------------------------------------------------------------------------------------------------|------------------------------------------------------------------------------|----------------------------------------------------------------------------------------------------|----------------------------------------------------------------------------------------------------|-------------------------------------------------------|--------------------------|-----------------------------------------------------|---------------------------------------|----------------------------------------------------------------|-----------------------|-------------------------------------------------------|------------------------------------------------------------------------------|-----------------------------------------------------------|----------------------------------------------------------------------------------------------------|--------------------------------------------------------------------------|
| 2301 📷             |                                                                                                    | 402-X0001 (CO )                                                              | OFTY ESTABLISHMENT, LLC)                                                                                               |                                                                                                    |                                                       | 1                        |                                                     | 1                                     |                                                                |                       | Myra Chinn                                            |                                                                              | 04/03/2023<br>02:31 pm                                    |                                                                                                    |                                                                          |
| tination           | ns Transporter Details I                                                                                                    | Notes History                                                                |                                                                                                    |                                                                                                    |                                                       |                          |                                                     |                                       |                                                                |                       |                                                       |                                                                              |                                                           |                                                                                                    |                                                                          |
|                    |                                                                                                    |                                                                              |                                                                                                    |                                                                                                    |                                                       |                          |                                                     |                                       |                                                                |                       |                                                       |                                                                              |                                                           | e-                                                                                                    | ▼·][≡·]                                                                  |
| Destin             | nation                                                                                                    | 1                                                                            | Туре                                                                                                    | Packages                                                                                                    | ETD                                                   | 1                        | ATD                                                 | ETA                                   | : ATA                                                          | Receiv                | ed                                                    | ETRD                                                                         | : ATRD                                                    | ETRA                                                                                                    | : ATRA                                                                   |
| 402-X00<br>CO LOI  | 0001<br>DFTY ESTABLISHMENT, LLC                                                                                                    |                                                                              | Affiliated Transfer                                                                                                    | 1                                                                                                    | 04/03<br>02:30                                        | 3/2023<br>0 pm           |                                                     | 04/03/2023<br>02:30 pm                |                                                                |                       |                                                       |                                                                              |                                                           |                                                                                                    |                                                                          |
|                    |                                                                                                    |                                                                              |                                                                                                    |                                                                                                    |                                                       |                          |                                                     |                                       |                                                                |                       |                                                       |                                                                              |                                                           | A-                                                                                                    | ▼· =·                                                                    |
| Tran               | nsporter                                                                                                    |                                                                              |                                                                                                    | i Di                                                                                                    | lirection                                             |                          | :                                                   | ECI                                   |                                                                | A SI                  |                                                       | ECQ.                                                                         |                                                           | E ACO                                                                                                    |                                                                          |
|                    | x0001                                                                                                    |                                                                              |                                                                                                    |                                                                                                    | Outbound                                              |                          |                                                     |                                       |                                                                |                       |                                                       |                                                                              |                                                           |                                                                                                    |                                                                          |
| 402-X<br>CO L      | LOFTY ESTABLISHMENT, LLC                                                                                                    |                                                                              |                                                                                                    |                                                                                                    |                                                       |                          |                                                     |                                       |                                                                |                       |                                                       |                                                                              |                                                           |                                                                                                    |                                                                          |
| 402-X<br>CO L      | OFTY ESTABLISHMENT, LLC                                                                                                    | of1 (F)H                                                                     | 20 v rows per page                                                                                                    | -                                                                                                    |                                                       |                          |                                                     |                                       |                                                                |                       |                                                       |                                                                              |                                                           | Viewing                                                                                                    | a 1 - 1 (1 total) Ö                                                      |
| 402.X<br>CO L      | LOFTY ESTABLISHMENT, LLC                                                                                                    | of1 🕨 H                                                                      | 20 v rows per page                                                                                                    |                                                                                                    |                                                       |                          |                                                     |                                       |                                                                |                       |                                                       |                                                                              |                                                           | Viewing                                                                                                    | a 1 - 1 (1 total) ♂                                                      |
| 402-X<br>CO L      | LOFTY ESTABLISHMENT, LLC Page 1 0 Package                                                                                                    | of 1 () (H)<br>E Sto                                                         | 20 v rows per page                                                                                                    | : Nem                                                                                                    | n E                                                   | Category                 | item Strain                                         | E Lab.Testing                         | E Shipped Qty                                                  | . i g                 | ross.Wat.                                             | Ship Whale, Price                                                            | E Received Qty.                                           | Viewing                                                                                                    | a 1 - 1 (1 total)<br>▼                                                   |
| 402-X<br>CO L      | LOFFY ESTABLISHMENT, LLC                                                                                                    | ef 1 () () () () () () () () () () () () ()                                  | 20 v rows per page<br>H's : Srp. Pkg's<br>Wei 4/13/22 ABCDEF0123456                                                    | : Item<br>;70000013822 Blue                                                                                                    | n i<br>e Dream Buds                                   | Category<br>Buds         | item Strain<br>Blue Dream                           | E Lab.Testing                         | E Shipped Qty<br>100 g                                         | د. : چ<br>12          | ross.Wat. :                                           | Ship.Whsle. Price<br>\$100.00                                                | E Received Qty.                                           | Viewing                                                                                                    | a 1 - 1 (1 total)<br>♥ •<br>= •<br>Status<br>Shipped                     |
| 402.X<br>CO L      | COFTY ESTABLISHMENT, LLC  Page 1  Page 1 Package  ABCDEF0123456700000 Lab Test Batches Lab                                                                                                    | ef 1 (F) (F)<br>E Sec.<br>013825 (MN)<br>Ib Results (Hi                      | 20     rows per page       Hs     I       Srs.Phd's       Ws 411322       ABCDEF0123456       atory                    | i Rem<br>70000013822 Blue                                                                                                    | n E                                                   | Category<br>Buds         | tem Strain<br>Blue Dream                            | E Lab_Testing<br>TestPassed           | E Shipped Qty<br>100 g                                         | ८ <b>:</b> छ।<br>12   | 1988 Wat. :<br>23 g                                   | Ship Whele, Price<br>\$100.00                                                | Esserved Qity.                                            | Viewinj<br>Constant<br>Rox.Whate.Prior                                                                                                    | a 1 - 1 (1 total)<br>▼ • ↓<br>■ • ↓ Status<br>Shipped                    |
| 402-X<br>CO L      | OFTY ESTABLISHMENT, LLC                                                                                                    | of 1  File Stg. D13825 MN D0 Results Hi Coveral                              | 20 v rows per page<br>Ha i Src. Pligh<br>Wei 41322 ABCDEF0123452<br>Nory                                               | : Rem<br>70000013822 Blue                                                                                                    | n I<br>e Dream Buds<br>I Test Pas                     | Category<br>Buds         | tem Strain<br>Blue Dream                            | Lab.Testing     TestPassed     Inotes | E Shipped Oby<br>100 g                                         | 4 E Sa<br>12          | 13 g                                                  | Ship Whele, Price<br>\$100.00                                                | E Received Qtv.                                           | Viewing                                                                                                    |                                                                          |
| 402.X<br>CO L<br>H | COFFY ESTABLISHMENT LLC<br>Page 1 Page 1 Package<br>Package<br>E ACDEF 9123459700000<br>Lab Test Batches Lat<br>Test Date E<br>94/13/2022                                                                                                    | ef 1  F H  I StS.  StS.  D13825  MN  b Results Hi  Coverall  Passed          | 20 v rows per page<br>His I Str. Page<br>ADDEF9122426<br>ADDEF9122426<br>tory<br>I Test Name<br>Abamedin (ppm) Raw I   | i Rem<br>77000013322 Blue<br>Plant Material                                                                                                    | n E<br>e Dream Buds<br>E Test Pas<br>Passed           | Category<br>Buds         | Ellem Strain<br>Blue Dream                          | E Lab_Testing<br>TestPassed           | Shipped Ob     100 g      Bettessed Da     O4/13/2022 11:34 am | te i Se<br>12         | 1988 Wol, I<br>23 g<br>I Sample Packay<br>ABCDEF01234 | Ship Whele, Price<br>\$100.00<br>10<br>5670000013824                         | Beseived Qiv.     Beseived Qiv.     Em     Bue Dream Buda | Viewing                                                                                                    | 21-1(1 tota) C<br>♥・ = +<br>2 E Status<br>Shipped<br>• = +<br>=<br>E Doc |
| 402.X<br>CO L<br>H | Package Package Packag | of 1 (F) (H)<br>E Store (H)<br>b Results (H)<br>E Overal<br>Passed<br>Passed | 20 rows per page His I Src. Prg's Was er1522 AbC007/9123400 trory I Test Name Abamectin (ppm) Raw Acetamprid (ppm) Raw | Field Remove Statement (Statement Statement St | n E<br>e Dream Buds<br>E Test Par<br>Passed<br>Passed | Category<br>Buds<br>ssed | E Item Strain<br>Blue Dream<br>E Result<br>0.5<br>0 | E Lab.Testing<br>TestPassed           | E Shioped Oby<br>100 g                                         | r. E Ga<br>12<br>elte | 13 g                                                  | Ship. Whele. Price<br>\$100.00<br>#<br>#<br>\$577000013824<br>\$577000013824 | E Bosteed Qtz.                                            | Viewiny<br>Control Control Contr | + + + + + + + + + + + + + + + + + +                                      |

#### Figure 2: Selecting the Doc button to download the COA

To view the COA from the Lab Results tab, select the button to download the pdf version of the COA so it can be viewed and/or printed.

# **Metrc Support Bulletin**

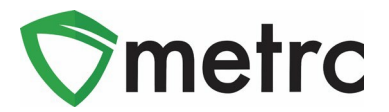

### **Metrc Resources**

You can find additional information on how to register for training via Metrc Learn on our webpage <u>https://www.metrc.com/partner/mississippi/</u> or under the Support area on the navigational toolbar when logged in Metrc.

Metrc also provides live interactive support for industry users of licenses. Support contact information can be found on our webpage or under your Support tab within Metrc, and it is also listed below.

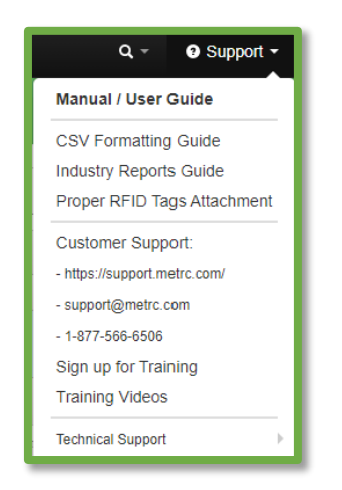

Figure 3: Support Tab Resources

Please feel free to contact support at <u>support@metrc.com</u> or 877-566-6506 with any questions.